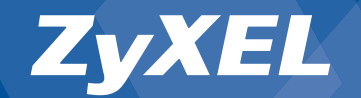

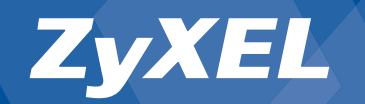

# **Quick Start Guide**

ZyXEL P-660R(-I) ADSL-Router

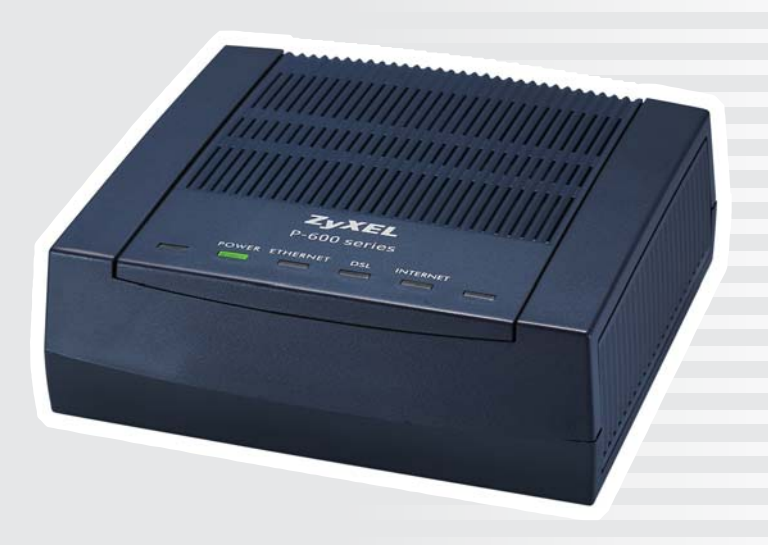

© 2006 Copyright by Studerus Telecom AG, 8603 Schwerzenbach

Version P-660R-D1/D3, 1.0/0906

Änderungen und Irrtümer vorbehalten. Sous réserve de modifications et d'erreurs. Schritt für Schritt ins Internet (seite 2) Accéder Internet pas à pas (page 11)

# Liebe Kundin, lieber Kunde

#### Vielen Dank, dass Sie sich für ein ZyXEL-Produkt entschieden haben.

Diese Installationsanleitung soll Ihnen helfen, Ihren ADSL-Router möglichst schnell und einfach in Betrieb zu nehmen. Bitte beachten Sie bei der Installation folgende Hinweise:

- Folgen Sie für die Inbetriebnahme der Anleitung. Schalten Sie den Router erst ein, wenn Sie die Anleitung dazu auffordert.
- Der Router ist als DHCP-Server vorkonfiguriert und besitzt standardmässig die IP-Adresse 192.168.1.1.

Diese Installationsanleitung setzt voraus, dass sich die Netzwerkkonfiguration Ihres Computers in den Grundeinstellungen für das automatische Beziehen einer IP-Adresse befindet. Wenn Sie

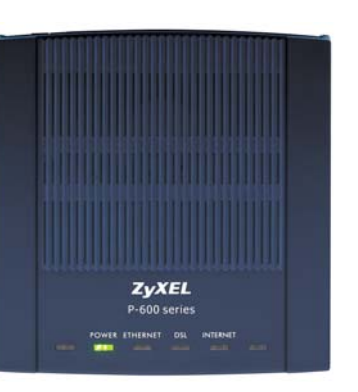

über Ihre Einstellungen nicht im Klaren sind, können Sie diese im Abschnitt Überprüfen der Netzwerkeinstellungen prüfen.

Α

# Lieferumfang ADSL-Filter/-Splitter

#### 2a Filter für analogen Telefonanschluss

1 Filter mit ADSL- und Telefonanschluss

2 Übergangsstecker Reichle auf RJ-11

3 Filter mit RJ-45-Anschluss

Das hochfrequente ADSL-Signal und ein analoges Endgerät stören sich gegenseitig. Vor jedem Telefon oder Faxgerät muss deshalb ein ADSL-Filter eingesetzt werden. Bei Bedarf sind weitere Filter im Fachhandel erhältlich.

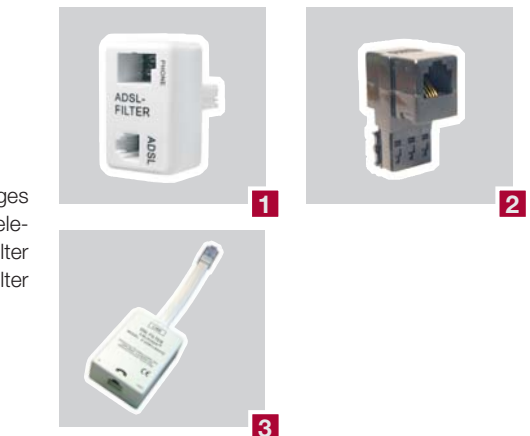

#### 2b Splitter für ISDN Telefonanschluss

#### 1 ADSL-Splitter

#### 2 RJ-45 Kabel

Um die Frequenzbereiche von ADSL und Telefonie zu trennen, wird bei ISDN-Installationen ein Splitter vorgeschaltet. Filter vor den einzelnen Endgeräten werden nicht benötigt.

#### **Option Reichle-Kit**

В

- 1 Übergangsstecker RJ-11 auf Reichle
- 2 Telefonkabel mit Reichle-Stecker

Dieses Kit ist optional unter der Artikelnummer 4098 erhältlich. Es wird nur für SwissNet ISDN-NTs der ersten Generation ohne von aussen zugänglichen Anschlüssen benötigt.

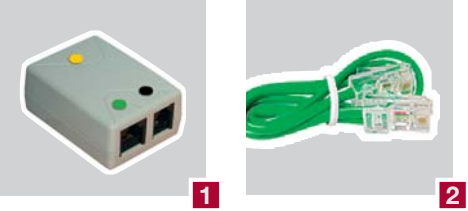

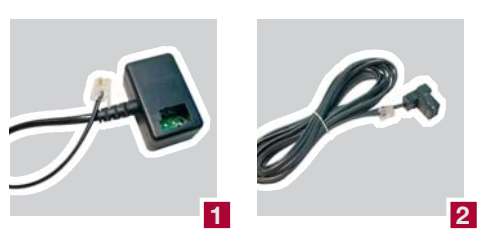

#### A Ethernet-Netzwerkkabel

- **B** Kabel RJ-11 für ADSL-Telefonanschluss
- C Netzteil
- ZyXEL-CD mit Bedienungsanleitung

Filter-Kit für Analog-Modelle Splitter-Kit für ISDN-Modelle (siehe Seite 3)

# Lieferumfang

### Anschluss des Routers

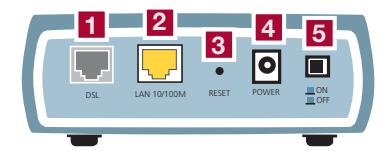

1 ADSL-Anschluss 2 Netzwerkanschluss 3 Reset-Taste 4 Stromanschluss für Netzteil 5 Ein-/Ausschalter

Analoger Telefonanschluss Variante 1 Telefon und Router an der gleichen Telefondose

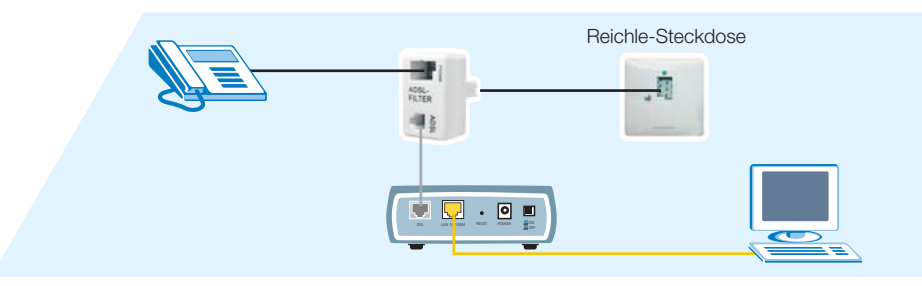

- 1. Setzen Sie den ADSL-Filter zwischen die 2. Verbinden Sie mit dem ADSL-Kabel den Telefonanschlussdose und das bestehende Telefonkabel.
  - Router mit dem ADSL-Anschluss am Filter.

#### Vorbereitung

Platzieren Sie Ihren Router an einem geeigneten, ebenen Standort. Das Gerät erwärmt sich während des Betriebs. Achten Sie darauf, dass die Luftzirkulation nicht behindert wird. Stapeln Sie den Router nicht mit anderen Geräten.

Schliessen Sie das Netzteil ans Stromnetz und an den Stromanschluss des Routers an. Verbinden Sie den Router über das Netzwerkkabel mit dem Computer.

3. Verbinden Sie mit dem ADSL-Kabel den

ters (schwarzer Punkt).

Router mit dem Modem-Anschluss des Split-

#### **ISDN-Telefonanschluss**

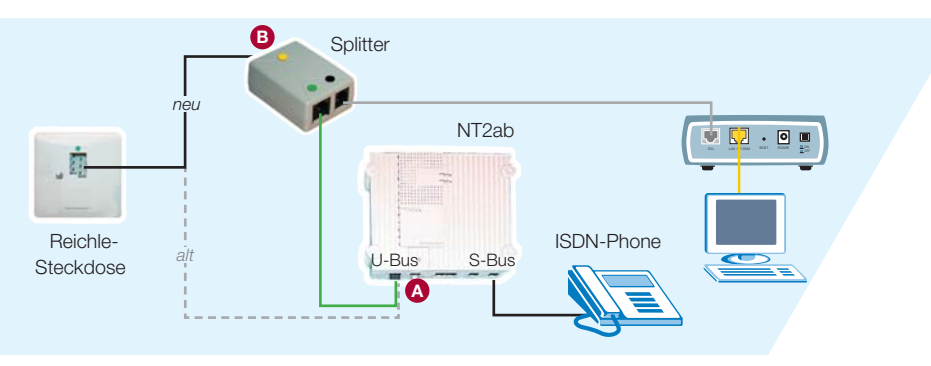

- 1. Ziehen Sie das Kabel vom mit U-Bus bezeichneten Anschluss Ihres ISDN-NTs A ab und verbinden Sie es mit dem Line-Anschluss des Splitters **B** (gelber Punkt).
- 2. Verbinden Sie den Phone-Anschluss des Splitters (grüner Punkt) über das grüne Kabel mit dem U-Bus-Anschluss des NTs.

#### **Analoger Telefonanschluss Variante 2**

Telefon und Router an unterschiedlichen Telefondosen

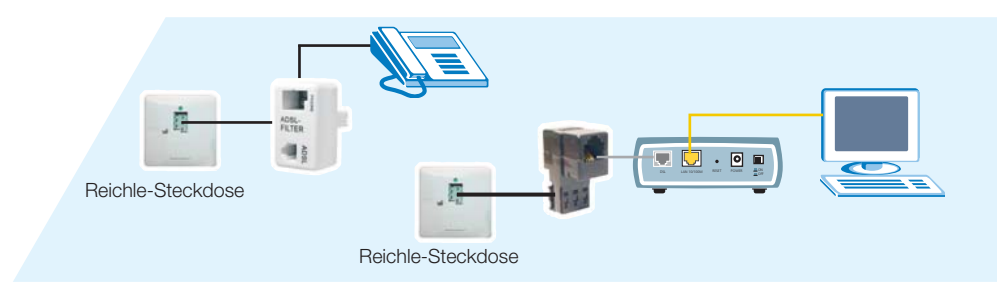

- 1. Setzen Sie den ADSL-Filter zwischen die erste Telefonanschlussdose und das bestehende Telefonkabel.
- 2. Verbinden Sie das ADSL-Kabel zusammen mit dem Übergangsstecker mit der zweiten Reichle-Steckdose.

### Zusatzinformationen Überprüfen der Netzwerkeinstellungen

# **Automatische Konfiguration**

ZyXEL

Mit «Zero-Configuration» wird Ihr Router automatisch, unabhängig von Ihrem Betriebssystem, konfiguriert. Sie geben lediglich Ihre Zugangsdaten ein. Falls Sie die gewohnte manuelle Konfiguration bevorzugen, fahren sie fort ab Seite 8.

**Connection Test in Progress** 

Please wait a moment.

Schalten Sie das Gerät auf der Rückseite ein. Warten Sie, bis die **DSL-LED** kontinuierlich leuchtet. Starten Sie dann Ihren Web-Browser.

Im Browser-Fenster erscheint jetzt ein Startbildschirm mit Eingabefeldern für das **Systempass**wort (Default: **1234**) sowie **Benutzernamen** und **Passwort**, welche Sie von Ihrem Provider erhalten haben. Tragen Sie die entsprechenden Werte ein, und klicken Sie auf **Apply**.

Wenn die abgebildete Meldung erscheint, ist Ihr Router mit dem Internet verbunden.

Ist der Zugang nicht möglich, folgen Sie den Anweisungen des Routers, um das Problem zu beheben. Sie können auch die **Reset-Taste** auf der Rückseite des Geräts betätigen, bis die Status-LEDs kurz erlöschen. Der Router startet jetzt mit den werkseitigen Einstellungen auf, und Sie können die vorhergehenden Schritte wiederholen.

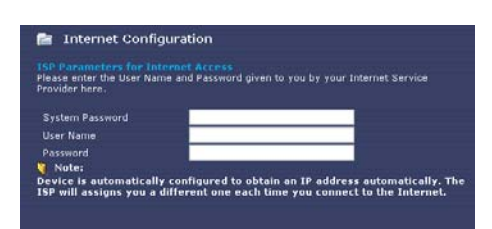

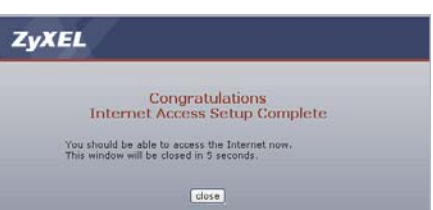

#### Windows 95, 98, 98SE, ME Windows 2000, 2003, XP

Öffnen Sie über die Systemsteuerung die Eigenschaften des Netzwerks. Wählen Sie das **TCP**/ **IP-Protokoll** aus und klicken dann auf **Eigen**schaften.

Stellen Sie sicher, dass die Optionen IP-Adresse automatisch beziehen und DNS-Serveradresse automatisch beziehen ausgewählt sind.

| igenschaften von Internetproto                                                                                                    | koll (TCP/IP) 🛛 🛛 🛛 🛛 🤶 🔀                                                                     |
|----------------------------------------------------------------------------------------------------|-----------------------------------------------------------------------------------------------|
| Allgemein Alternative Konfiguration                                                                                                   |                                                                                               |
| IP-Einstellungen können automatisch :<br>Netzwerk diese Funktion unterstützt. V<br>den Netzwerkadministrator, um die gee<br>beziehen. | zugewiesen werden, wenn das<br>Venden Sie sich andernfalls an<br>signeten IP-Einstellungen zu |
| IP-Adresse automatisch bezieher                                                                                                    |                                                                                               |
|                                                                                                    |                                                                                               |
| IP-Adresse:                                                                                                    |                                                                                               |
| S <u>u</u> bnetzmaske:                                                                                                    | and the second second                                                                         |
| <u>S</u> tandardgateway:                                                                                                    | · · ·                                                                                         |
| ⊙ D <u>N</u> S-Serveradresse automatisch                                                                                              | beziehen                                                                                      |
|                                                                                                    | erwenden:                                                                                     |
| Bevorzugter DNS-Server:                                                                                                    | · · · · · · · ·                                                                               |
| Alternativer DNS-Server:                                                                                                    | · · ·                                                                                         |
|                                                                                                    | Erweitert                                                                                     |
|                                                                                                    | OK Abbrechen                                                                                  |

#### Mac OS X

Wählen Sie in den Systemeinstellungen unter **Netzwerk** im Register **TCP/IP** als Konfigurationsmethode **DHCP**.

|                           | Umgebung: Automatis             | ch 🚺                |            |
|---------------------------|---------------------------------|---------------------|------------|
| eigen: Ethernet (i        | ntegriert)                      |                     |            |
|                           | TCP/IP PPPoE Ap                 | pleTalk Proxies     |            |
| Konfiguration             | DHCP                            |                     | un ñn i    |
| IP-Adresse:               | (Liefert der DHCP-Server)       | DNS-Server          | (Optional) |
| Teilnetzmaske:<br>Router: |                                 | Domain-Namen        | (Optional) |
| DHCP-Client-ID:           | (Optional)                      |                     |            |
|                           | 00:05:02:e3:64:89               | Beispiel: apple.com |            |
| oner enen-io.             | (Optional)<br>00:05:02:e3:64:89 | Beispiel: apple.com |            |

### Zusatzinformationen **Manuelle Konfiguration** des Routers

Geben Sie die IP-Adresse des Routers in die Adresszeile des Browsers ein. Der Standardwert ist 192.168.1.1.

Tragen Sie das Systempasswort ein. Haben Sie noch kein eigenes vergeben, lautet das Standardpasswort (Default) 1234.

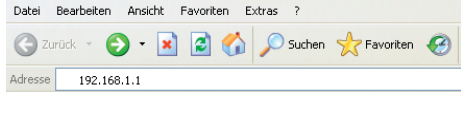

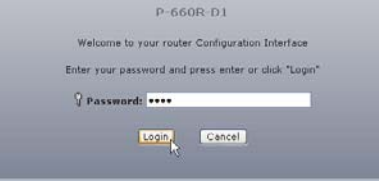

Use this screen to change the password.

Your router is currently using the default password. To protect your network from unauthorized users we suggest you change your password at this time. Please select a new password that will be easy to remember yet difficult for an others to guess. We suggest you combine text with numbers to make it more difficult for an intruder to gues.

Enter your new password in the two fields below and click "Apply". Otherwise click "Ignore" to keep the default password

.....

New Password:

Retype to Confirm:

Aus Sicherheitsgründen fordert sie der Router bei Verwendung des Standardpassworts auf, dieses zu ändern. Geben Sie Ihr selbstgewähltes Passwort zuerst bei New Password und zur Überprüfung nochmals unter Retype to Confirm ein. Mit Apply können Sie Ihre Eingaben übernehmen.

Der Router fordert Sie nun nochmals auf, sich mit Ihrem neuen Passwort anzumelden.

Wählen Sie in der Auswahl der Konfigurationsart Go to Advanced setup, um auf das Hauptmenu und die Statusübersicht zu gelangen.

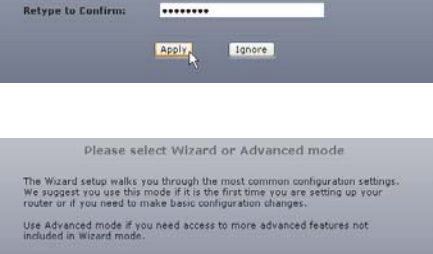

O Go to Wizard setup Go to Advanced setup Click here to always start with the Advanced setup.

#### Variante A: Konfiguration als Router

Wird das ZyXEL-Device als Router für den direkten Zugriff ins Internet verwendet, belassen Sie den Mode auf Routing und verwenden als Encapsulation PPPoE.

Tragen Sie in die Felder User Name den von Ihrem Provider zugewiesenen Benutzernamen und unter Password das zugewiesene Kennwort ein.

Prüfen Sie die Werte für Multiplexing (LLC), VPI (8) und VCI (35). Mit Apply schliessen Sie die Konfiguration ab.

#### Variante B: Konfiguration als Bridge

Als Internetzugang vor einer Firewall empfiehlt sich die Verwendung des Bridge-Mode.

Um das ZyXEL-Device als Bridge zu verwenden, ändern Sie den Mode auf Bridge und die Encapsulation auf RFC 1483. Die PPPoE-Anmeldung erfolgt in dieser Konfiguration durch die Firewall.

| Internet Connection                                                                  | More Connections  | WAN Backup Setup      |
|--------------------------------------------------------------------------------------|-------------------|-----------------------|
|                                                                                      |                   |                       |
| General                                                                              |                   |                       |
| Name                                                                                 |                   | MyISP                 |
| Mode                                                                                 |                   | Routing V             |
| Encapsulation                                                                        |                   | PPPoE 💌               |
| User Name                                                                            |                   | user@isp.ch           |
| Password                                                                             |                   | •••••                 |
| Service Name                                                                         |                   |                       |
| Multiplexing                                                                         |                   | LLC 💌                 |
| Virtual Circuit ID                                                                   |                   |                       |
| VPI                                                                                  |                   | 0                     |
| VCI                                                                                  |                   | 35                    |
| IP Address                                                                           |                   |                       |
| <ul> <li>Obtain an IP Addr</li> <li>Static IP Address</li> <li>IP Address</li> </ul> | ess Automatically | 0.0.0                 |
| Connection                                                                           |                   |                       |
| Nailed-Up Connec                                                                     | tion              |                       |
| Connect on Dema                                                                      | nd                | Max Idle Timeout 0sec |
| Apply                                                                                | Cancel            | Advanced Setup        |

| General            |            |
|--------------------|------------|
| Name               | MyISP      |
| Mode               | Bridge 🛩   |
| Encapsulation      | RFC 1483 ¥ |
| Multiplexing       | LLC V      |
| Virtual Circuit ID |            |
| VPI                | 8          |
| VCI                | 35         |
| IP Address         |            |
|                    |            |

Wechseln Sie im Hauptmenü über Network > WAN zur Konfigurationsseite für den Internetzugang.

| ZyXEL                              |                                                        |                               |
|------------------------------------|--------------------------------------------------------|-------------------------------|
|                                    | Network > WAN > Internet                               | Connection                    |
| Status                             | Internet Connection                                    | More Connectio                |
| P-660R-D1                          | General                                                |                               |
| -WAN<br>-LAN<br>-NAT<br>E-Advanced | Name<br>Mode<br>Encapsulation<br>User Name<br>Password | MyISP<br>Routing V<br>PPPoE V |

Apply, Exit

### **Fehlersuche**

# **Guide français Chère cliente, cher client**

#### Die DSL-LED leuchtet nicht.

Überprüfen Sie die Verbindung (Kabel) zwischen dem ADSL-Port und der Steckdose (oder Splitter bei ISDN). Ansonsten wenden Sie sich bitte an Ihren Service-Provider.

#### Wie überprüfe ich die IP-Adresse, die meinem Computer vom Router zugeteilt wurde?

Stellen Sie sicher, dass der Router eingeschaltet ist, dann starten Sie Ihren PC. Wählen Sie vom Windows-Startmenü Ausführen, geben Sie command ein und danach ipconfig. Nun wird die TCP/IP-Konfiguration Ihres PCs angezeigt. Zeigt das IP-Adressfeld 0.0.0.0 oder 169.x.x.x, überprüfen Sie die Verkabelung sowie die Netzwerkeinstellungen des Computers.

#### Ich kann mein Router nicht lokalisieren.

Vergewissern Sie sich, dass beide, der Ethernet-Port des PCs und der LAN-Port des Routers, an dasselbe Ethernet-Netzwerk angeschlossen sind. Die entsprechende ETHERNET-LED (10/100M) des Routers sollte leuchten.

#### Wie ist das Passwort für meinen Router?

Das Standard-Passwort lautet 1234. Bitte ändern Sie das Passwort nach der Installation in eine sicherere Kombination!

#### Wie kann ich meinen Router in die Grundkonfiguration zurücksetzen?

Über den Reset-Button auf der Rückseite lässt sich der ADSL-Router in die Ursprungskonfiguration zurücksetzen. Für einen Reset muss die Taste mindestens 10 Sekunden gedrückt werden.

#### Wie kann ich den Router via Software-Download von der ZyXEL-Homepage updaten?

- Verbinden Sie sich mit der Site www.zyxel.ch und laden Sie die Software auf Ihren lokalen PC herunter.
- Sie können die Firmware über das Web-GUI updaten. Bitte konsultieren Sie hierzu das Benutzerhandbuch (auf CD).

#### Wie viele Filter können bei einem analogen Anschluss verwendet werden?

Der Betrieb von bis zu vier Filtern ist vorgesehen, oft funktionieren aber auch weitere Filter noch problemlos.

### Beim Aufrufen einer Webseite erscheint immer das DFÜ-Einwählfenster.

Aktivieren Sie über die Systemsteuerung in den Internetoptionen unter Verbindungen die Option **Keine Verbindung** wählen.

### Nous vous remercions d'avoir choisi un produit ZyXEL.

Ce guide vous aidera à installer rapidement votre routeur ADSL de ZyXEL. Veuillez tenir compte des indications suivantes :

- Suivez les instructions du guide d'installation N'allumez le routeur que quand le guide vous l'indique.
- Le routeur est préconfiguré en tant que serveur DHCP et dispose par défaut de l'adresse IP 192.168.1.1.

Pour l'installation, la configuration réseau de votre ordinateur doit être paramétrée de sorte que l'ordinateur reçoive automatiquement une adres-

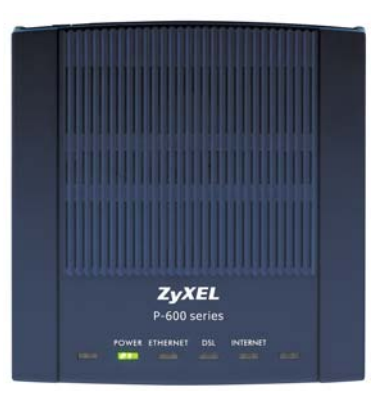

se IP (client DHCP). Si vous ne connaissez pas le paramétrage de votre ordinateur, rendez-vous à la section **Vérifier le paramétrage réseau**.

### **Contenu du coffret**

- A Câble réseau Ethernet RJ-45
- B Câble téléphonique ADSL RJ-11
- Bloc d'alimentation
- D CD ZyXEL avec guide d'installation

Kit filtre pour modèles analogiques Kit séparateur pour modèles RNIS (voir page 12)

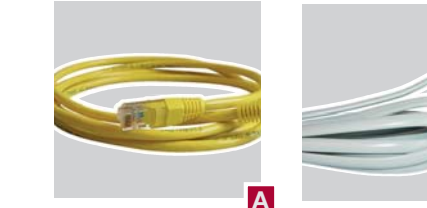

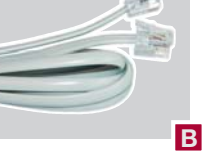

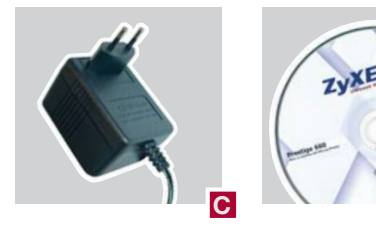

# **Contenu du coffret du filtre et du séparateur ADSL**

#### 2a Filtre pour ligne téléphonique analogique

- 1 Filtre ADSL pour raccordement téléphonique
- 2 Prise intermédiaire RJ-11 sur Reichle
- **3** Filtre avec raccordement RJ-45

Le signal haute fréquence ADSL brouille un terminal analogique. Un filtre ADSL doit donc être raccordé en amont d'un téléphone ou d'un appareil fax. Des filtres supplémentaires sont disponibles dans les magasins spécialisés.

#### 2b Séparateur pour ligne téléphonique RNIS

#### 1 Séparateur ADSL

#### 2 Câble RJ-45

Lors d'une installation RNIS, un séparateur est raccordé afin de séparer la gamme de fréquence de l'ADSL et de la téléphonie. Des filtres en amont des terminaux ne sont pas nécessaires.

#### **Option kit Reichle**

#### 1 Prise intermédiaire RJ-11 sur Reichle

#### 2 Câble téléphonique avec prise Reichle

L'installation nécessite le kit complémentaire Reichle (no. d'article 4098). Il n'est nécessaire que pour les NT RNIS SwissNet de la première génération ne disposant pas de raccordement accessible de l'extérieur.

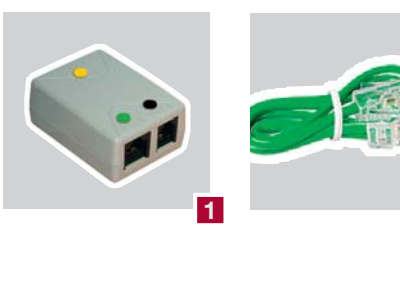

1

2

2

3

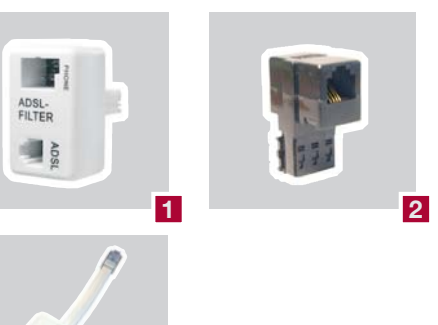

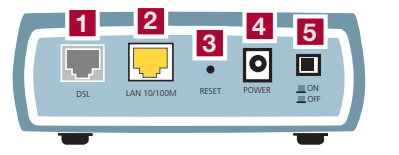

#### Préparation

Placez votre routeur à un endroit approprié et plat près de votre ordinateur. Veillez à ce qu'aucun objet ne soit placé sur ou autour du routeur. Etant donné que l'appareil peut se réchauffer fortement lors de l'utilisation, la circulation de l'air doit être garantie. N'empilez pas le routeur avec d'autres appareils.

# 4 Raccordement bloc d'alimentation 5 Bouton marche/arrêt

**Connexions matérielles** 

1 Raccordement ADSL

**3** Bouton Reset

2 Raccordements réseau

Connectez le bloc d'alimentation à la prise électrique et au raccordement correspondant du routeur. Connectez ensuite le routeur avec l'ordinateur via le câble réseau.

#### Ligne téléphonique RNIS

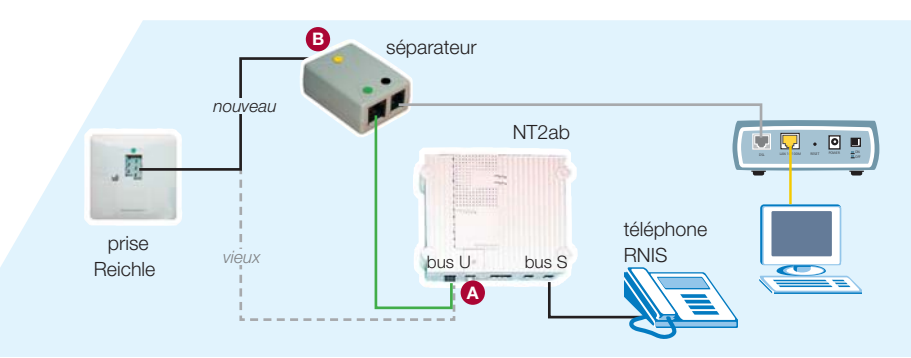

- 1. Déconnectez le câble du raccordement bus U de votre NT RNIS A et connectez-le au raccordement ligne du séparateur (point jaune).
- 2. Connectez le raccordement téléphone du séparateur (point vert) via le câble vert au raccordement bus U du NT.
- Connectez le routeur via le câble ADSL au raccordement modem du séparateur (point noir).

# **Connexions matérielles**

#### Ligne téléphonique analogique, variante 1

Téléphone et routeur connectés à la même prise téléphonique

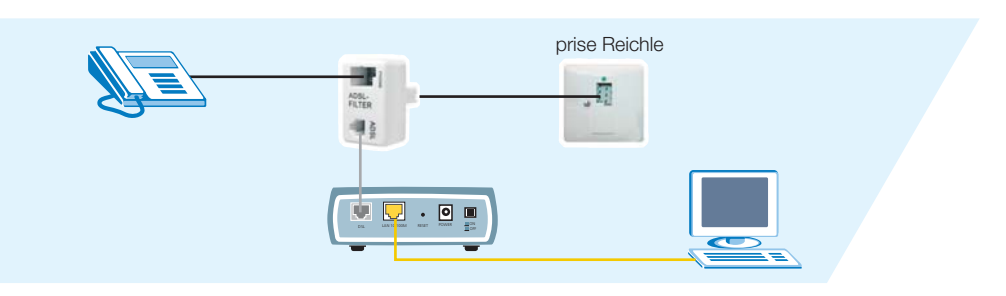

- 1. Installez le filtre ADSL entre la prise téléphonique et le câble téléphonique existant.
- 2. Connectez le routeur via le câble ADSL au raccordement ADSL du filtre.

#### Ligne téléphonique analogique, variante 2

Téléphone et routeur connectés à différentes prises téléphoniques

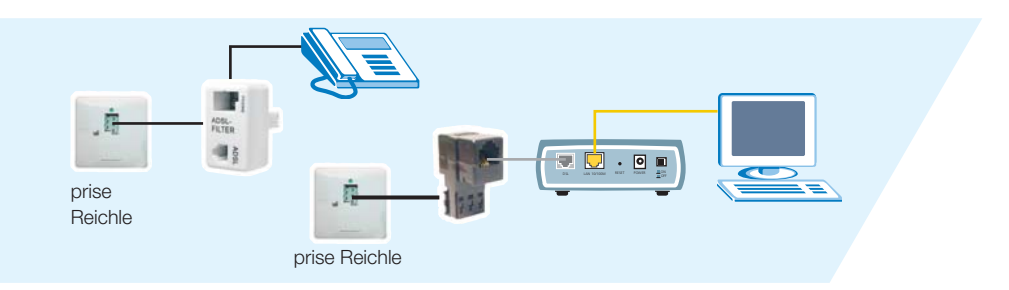

1. Installez le filtre ADSL entre la première prise téléphonique et la câble téléphonique existant.

 Connectez le câble ADSL et la prise intermédiaire à la deuxième prise Reichle.

### **Configuration automatique**

Grâce à la «Zero Configuration», votre routeur se configure automatiquement, et ce indépendamment de votre système opérati-

Allumez votre appareil au verso. Attendez que le **LED DSL** s'allume. Lancez ensuite votre navigateur Web. onnel. Vous n'avez qu'à entrer vos données d'accès. Si vous préférez la configuration manuelle, continuez à la page 16.

| Connection Test in Progress |
|-----------------------------|
| Please wait a moment.       |

| La fenêtre du navigateur affiche ensuite un écran      |
|--------------------------------------------------------|
| de démarrage contenant des champs pour le              |
| mot de passe du système (par défaut : 1234)            |
| ainsi que le nom d'utilisateur et le mot de            |
| <b>passe</b> que vous avez reçus de votre fournisseur. |
| Entrez les valeurs correspondantes et cliquez sur      |
| Apply.                                                 |

Si le message ci-contre s'affiche, votre routeur est connecté à Internet.

Si l'accès n'est pas possible, suivez les indications du routeur pour résoudre le problème. Vous pouvez également appuyer sur la **touche Reset** au verso de l'appareil jusqu'à ce que les LED s'éteignent brièvement. Le routeur redémarre avec les paramètres du système et vous pouvez répéter les pas précédents.

| 📔 Internet Config                                                      | uration                                                              |
|------------------------------------------------------------------------|----------------------------------------------------------------------|
| ISP Parameters for Int<br>Please enter the User Nar<br>Provider liere. | nmet Access<br>he and Password given to you by your Internet Service |
| System Password<br>User Name                                           |                                                                      |
| Password                                                               |                                                                      |
| Note:                                                                  | s continued to obtain an 18 address submatically. The                |
| ISP will assigns you a                                                 | lifferent one each time you connect to the Internet.                 |

| ZyX | EL                                                                                         |
|-----|--------------------------------------------------------------------------------------------|
|     | Congratulations                                                                            |
|     | Internet Access Setup Complete                                                             |
|     | You should be able to access the Internet now.<br>This window will be closed in 5 seconds. |
|     | close                                                                                      |

Informations supplémentaires

du routeur

? 🗙

### Vérifier les paramètres réseau

0.0

#### Windows 95, 98, 98SE, ME Windows 2000, 2003, XP

Accédez via le panneau de configuration aux paramètres réseau. Choisissez le protocole TCP/IP et cliquez ensuite sur Propriétés.

Assurez-vous que les options Obtenir automatiguement une adresse IP et Obtenir les adresses des serveurs DNS automatiquement soient cochées.

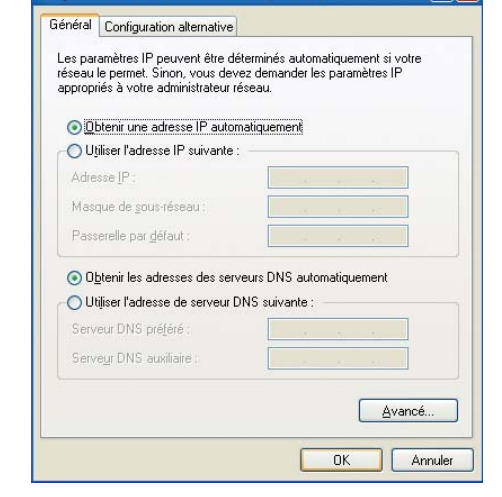

#### Mac OS X

Ouvrez le panneau de configuration et choisissez Réseau. Cliquez sur l'onglet TCP/ IP et choisissez la méthode de configuration DHCP.

| Conf                              | iguration : Auto     | matique   |                                 | •                 |
|-----------------------------------|----------------------|-----------|---------------------------------|-------------------|
| Afficher : Adaptates              | ir Ethernet          | R         |                                 |                   |
| - F                               | TCP/IP PPPoE         | AppleTalk | Proxies                         |                   |
| Configurer :                      | Via DHCP             |           | 1                               | )                 |
|                                   |                      | Serves    | ars DNS                         | (facultatif)      |
| Adresse IP :<br>(sera fourni(e) ( | sar le serveur DHCP) |           |                                 |                   |
| Sous-réseau :                     |                      |           |                                 |                   |
| Routeur :                         |                      | Doma      | ines de reche                   | rche (facultatif) |
| Client DHCP :                     | (facultatif)         |           |                                 |                   |
| Adresse Ethernet                  | 00:a0:c5:59:ee:56    | Exempl    | le : apple.com<br>earthlink.net |                   |

Entrez l'adresse IP du routeur Prestige dans la ligne d'adresse du navigateur. La valeur standard est 192.168.1.1.

Fichier Edition Affichage Favoris Outils ? 🔇 Précédente 🕤 🐑 🕞 👔 😭 🔑 Rechercher 👷 Favoris 🔮 Média Adresse http://192.168.1.1

**Configuration manuelle** 

| Entrez le mot de passe du système. Si vous            |  |
|-------------------------------------------------------|--|
| n'avez pas encore choisi un mot de passe indi-        |  |
| viduel, entrez <b>1234</b> (mot de passe par défaut). |  |

| Welcome to yo    | our router Configuration Interface   |
|------------------|--------------------------------------|
| Enter your passy | ord and press enter or click "Login" |
| Password:        |                                      |

Si vous utilisez le mot de passe standard, le routeur vous demande de le changer pour des raisons de sécurité. Entrez un mot de passe de votre choix sous New Password et ensuite sous Retype to Confirm. Validez les paramètres en cliquant sur Apply.

Le routeur vous demande maintenant de vous enregistrer une seconde fois sous votre nouveau mot de passe.

Choisissez le mode de configuration Go to Advanced setup. Vous accéderez ainsi au menu principal et à l'aperçu de l'état du routeur.

Dans le menu principal, sélectionnez Network > WAN pour accéder à la page de configuration

de l'accès à Internet.

| from unauthorized users                             | we suggest you change your password at this time.                                                                                                    |  |
|-----------------------------------------------------|----------------------------------------------------------------------------------------------------|--|
| Please select a new pass<br>others to guess. We sug | word that will be easy to remember yet difficult for<br>gest you combine text with numbers to make it more.                                                                                                    |  |
| difficult for an intruder to                        | guess.                                                                                                    |  |
| Fotor your new password                             | d in the two fields below and click "Apply". Otherwise                                                                                                    |  |
| click "Ignore" to keep the                          | e default password                                                                                                    |  |
|                                                     |                                                                                                    |  |
| New Password:                                       |                                                                                                    |  |
| Retype to Confirm:                                  |                                                                                                    |  |
|                                                     | and the second second se |  |
|                                                     |                                                                                                    |  |

| Please select Wizard or Advanced mode                                                                                                    |
|----------------------------------------------------------------------------------------------------|
| The Wizard setup walks you through the most common configuration settings.<br>We suggest you use this mode if it is the first time you are setting up your<br>router or if you need to make basic configuration changes. |
| Use Advanced mode if you need access to more advanced features not included in Wizard mode.                                                                                                    |
| O Go to Wizard setup                                                                                                    |
| Go to Advanced setup                                                                                                    |
| Elick here to always start with the Advanced setup.                                                                                                    |

| ZyXEL                 |                          |                 |  |
|-----------------------|--------------------------|-----------------|--|
| 2                     | Network > WAN > Internet | rnet Connection |  |
| Status                | Internet Connection      | More Cor        |  |
| P-660R-D1<br>-Network | General                  |                 |  |
| WAN                   | Name                     | MyISP           |  |
| - LAN                 | Mode                     | Routing 🔽       |  |
| NAT                   | Encapsulation            | PPPoE           |  |
| T Advanced            | User Name                |                 |  |
| La Advanceo           | Password                 |                 |  |
| + Maintenance         |                          | 1               |  |

Propriétés de Protocole Internet (TCP/IP)

### Informations supplémentaires Configuration manuelle du routeur

#### Variante A : configuration en mode routeur

Si vous utilisez l'appareil ZyXEL comme routeur pour l'accès direct à Internet, choisissez sous Mode l'option Routing et sous Encapsulation l'option PPPoE.

Tapez dans le champ **User Name** le nom d'utilisateur et dans le champ **Password** le mot de passe que vous avez reçus de votre fournisseur d'accès à Internet.

Vérifiez que les valeurs suivantes sont sélectionnées : **Multiplexing (LLC), VPI (8)** et **VCI (35)**. En cliquant sur **Apply**, vous terminez la configuration.

# Variante B : configuration en mode bridge (pont)

Si vous utilisez l'appareil comme accès à Internet pour une pare-feu, il est conseillé d'utiliser le mode bridge.

Pour ce faire, sélectionnez sous **Mode** l'option **Bridge** et sous **Encapsulation** l'option **RFC 1483**. Pour cette configuration, c'est le pare-feu qui se chargera de l'inscription PPPoE.

| reneral                                 |                        |
|-----------------------------------------|------------------------|
| Name                                    | MyISP                  |
| Mode                                    | Routing 🔛              |
| Encapsulation                           | PPPoE V                |
| User Name                               | user@isp.ch            |
| Password                                | ******                 |
| Service Name                            |                        |
| Multiplexing                            | LLC M                  |
| Virtual Circuit ID                      |                        |
| VPI                                     | 0                      |
| VCI                                     | 35                     |
| IP Address                              |                        |
| Obtain an IP addragg automatically      |                        |
| Static TP Address Accontenceny          |                        |
| IP Address                              | 0.0.0.0                |
|                                         |                        |
| Connection                              |                        |
| Nailed-Up Connection                    |                        |
| Connect on Demand                       | Max Idle Timeout 0 sec |
| • • • • • • • • • • • • • • • • • • • • | F                      |
| Apply Capcel                            | Advanced Setup         |
| white concer                            | Marancea Setap         |

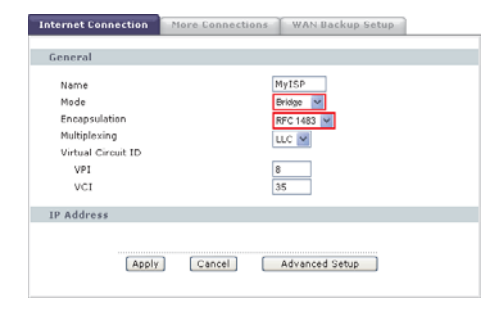

#### Le voyant DSL ne s'allume pas.

Vérifiez que le câble entre le port ADSL du routeur et la prise téléphonique (ou séparateur pour le RNIS) soit bien branché. Sinon, adressezvous à votre FAI (fournisseur d'accès Internet).

### Comment puis-je vérifier l'adresse IP que le routeur a attribuée à mon ordinateur ?

Assurez-vous que le routeur est bien allumé, puis mettez en marche votre ordinateur. Choisissez le menu Démarrer puis Exécuter, tapez command et puis ipconif, la configuration TCP/IP de votre ordinateur sera alors affichée. Si le champ Adresse IP montre 0.0.0.0 ou 169. x.x.x, vérifiez le câblage et le paramétrage réseau de votre ordinateur.

# Je n'arrive pas à accéder à l'interface de mon routeur.

Vérifiez que le port Ethernet de votre ordinateur et le port LAN du routeur sont reliés au même réseau Ethernet. Le voyant LAN correspondant doit être allumé.

#### Quel est le mot de passe de mon routeur ?

Le mot de passe par défaut est 1234. Veillez à modifier le mot de passe après l'installation de manière à obtenir une combinaison sûre.

#### Comment puis-je retourner en paramétrage d'usine ?

Appuyez pendant au moins 10 secondes sur le bouton Reset au dos de votre routeur ADSL.

### Dépannage

#### Puis-je mettre à niveau le routeur via téléchargement d'un microprogramme depuis le site Web de ZyXEL ?

- Connectez-vous au site www.zyxel.ch et téléchargez le microprogramme sur votre oridnateur local.
- Vous pouvez mettre à niveau le microprogramme via le GUI Web. A ce sujet, veuillez vous référer au guide d'utilisation (sur le CD).

## Combien de filtres peuvent être utilisés pour un raccordement analogique ?

Le raccordement analogique est prévu pour quatre filtres au maximum. La plupart du temps, il est toutefois possible d'utiliser un nombre supérieur de filtres.

#### Quand j'essaye d'accéder à un site Web, la fenêtre d'accès Windows apparaît à chaque fois.

Ouvrez dans le Panneau de configuration les Options Internet. Choisissez ensuite sous Connexions l'option Ne jamais établir de connexion.